## PRODUCTIVITY

For Internal Use Only

## Inserting Current date in Excel

When we operate a worksheet, we usually need to quickly insert some dates with specific date format in Excel. But it is troublesome for us to insert them manually.

Click here to learn how to insert current date in excel

Prepared by Information Security and IT Governance Division of ICT. ProductivI.T.y showcases tips & tricks on various office and branch applications.

Excel

## **Inserting Current Date in Excel**

1. To enter a date that will update to the current date each time you reopen a worksheet or recalculate a formula, type =TODAY() in an empty cell, and then press ENTER.

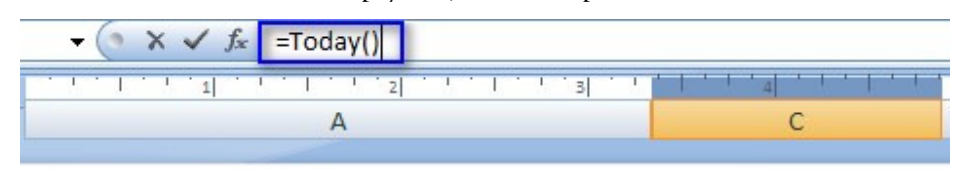

| Company Name         | Today's date |
|----------------------|--------------|
| PC Connection , Inc. | =Today()     |

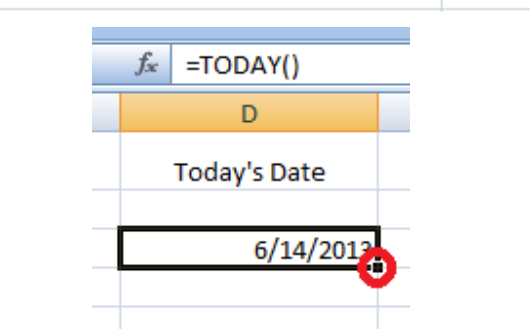

Note: Notice the same text will appear in the cell then Press Enter and the date today will displays.

2. The cell is surrounded by a dark outline Drag the lower right hand handle down to fill in current date in as many cells as you want.

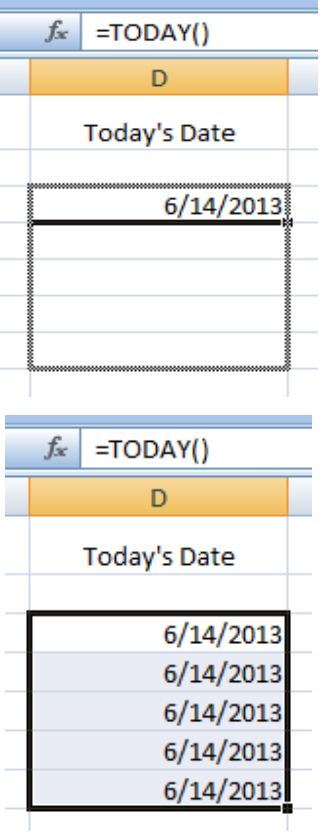

Note: With this shortcut you can copy multiple entries in a column.

We value your feedback. Please help us improve our ProductivI.T.y releases by filling out the <u>"Serbisyong Bida"</u> online survey form. You may also email your comments and suggestions to <u>ict-process@pjlhuillier.com</u>. <u>Click here</u> for back issues of ProductivI.T.y in MyLink.